#### Click'n Go

W164/X164 Click'n Go Adapter Works with MBProg Programmer. No soldering required.

9S12 Motorola processor only! Works with parts numbers up to 164 545 07 08

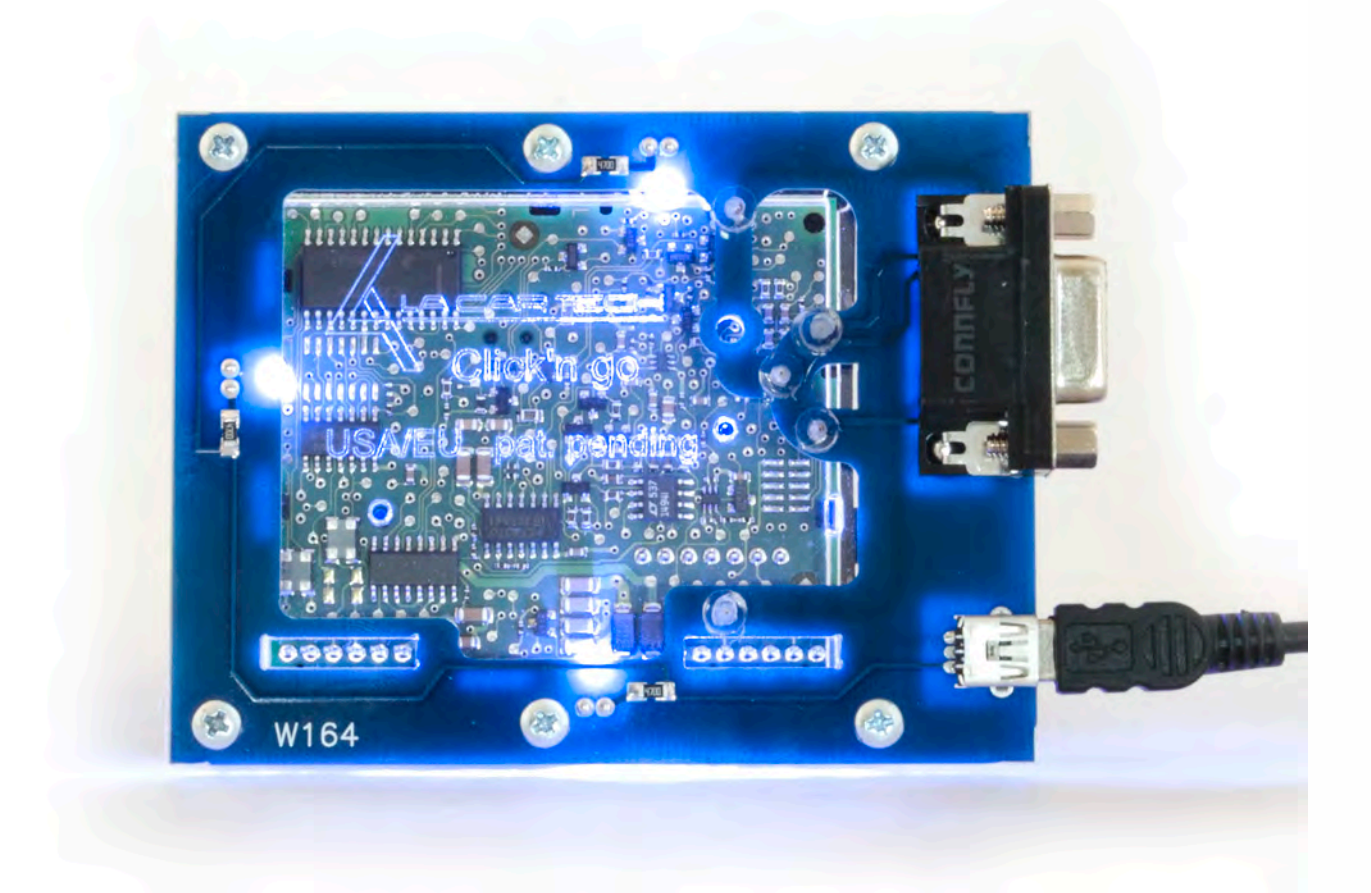

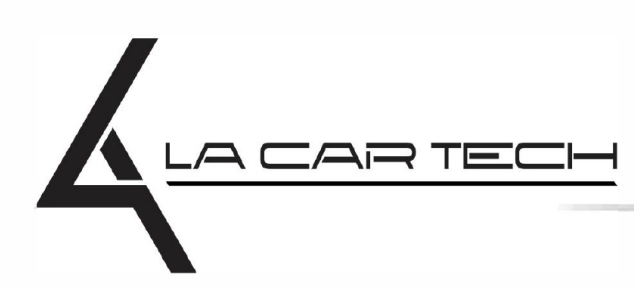

www.lacartech.com

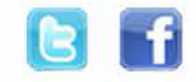

(877) 289-5124 lacartech@lacartech.com

#### How to connect Carefully open by pushing in the EIS back body tabs.

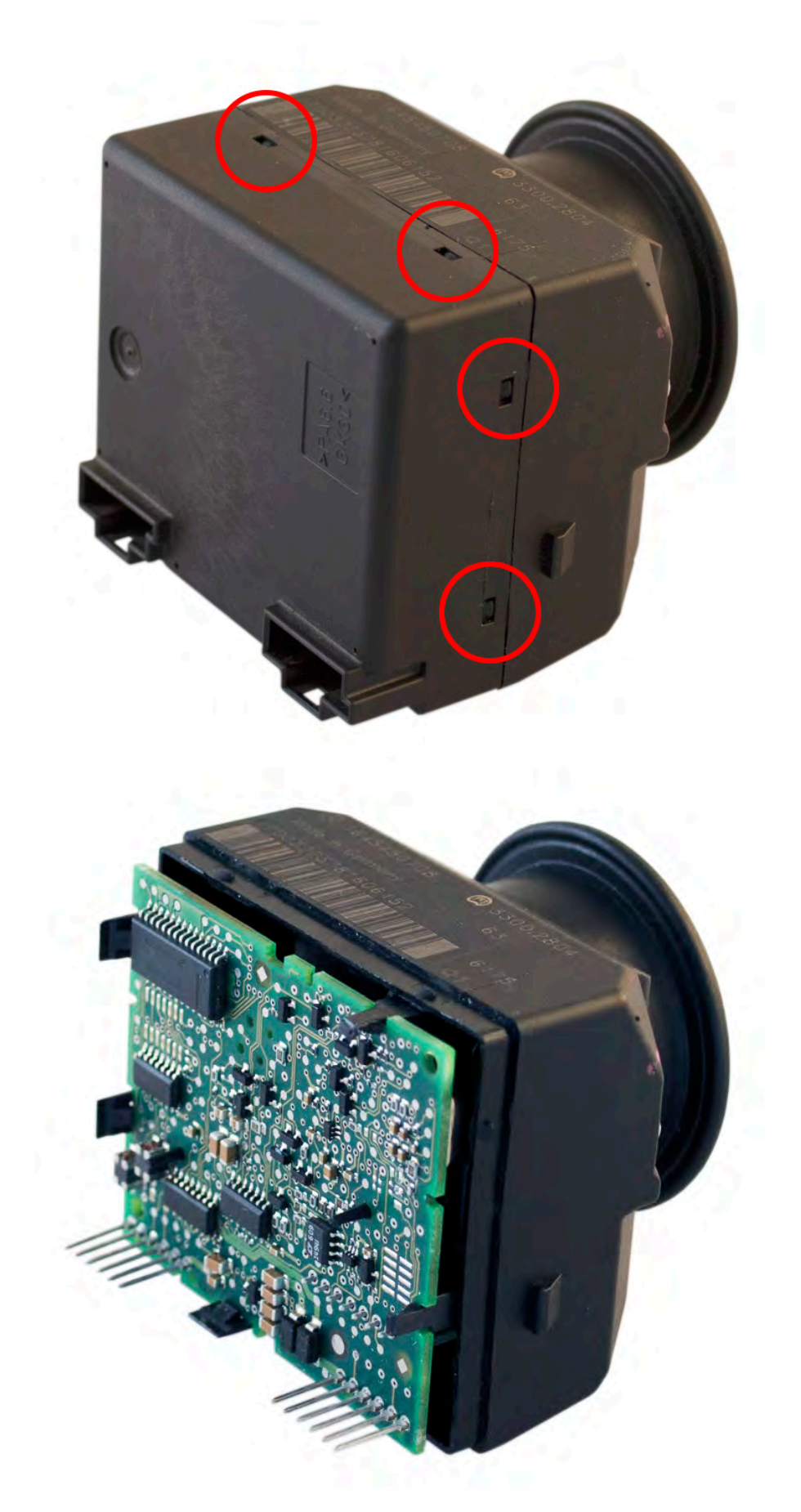

The two Click'n Go adapter holes in the red circle need to go over the EIS pins. Be very careful with the pins!

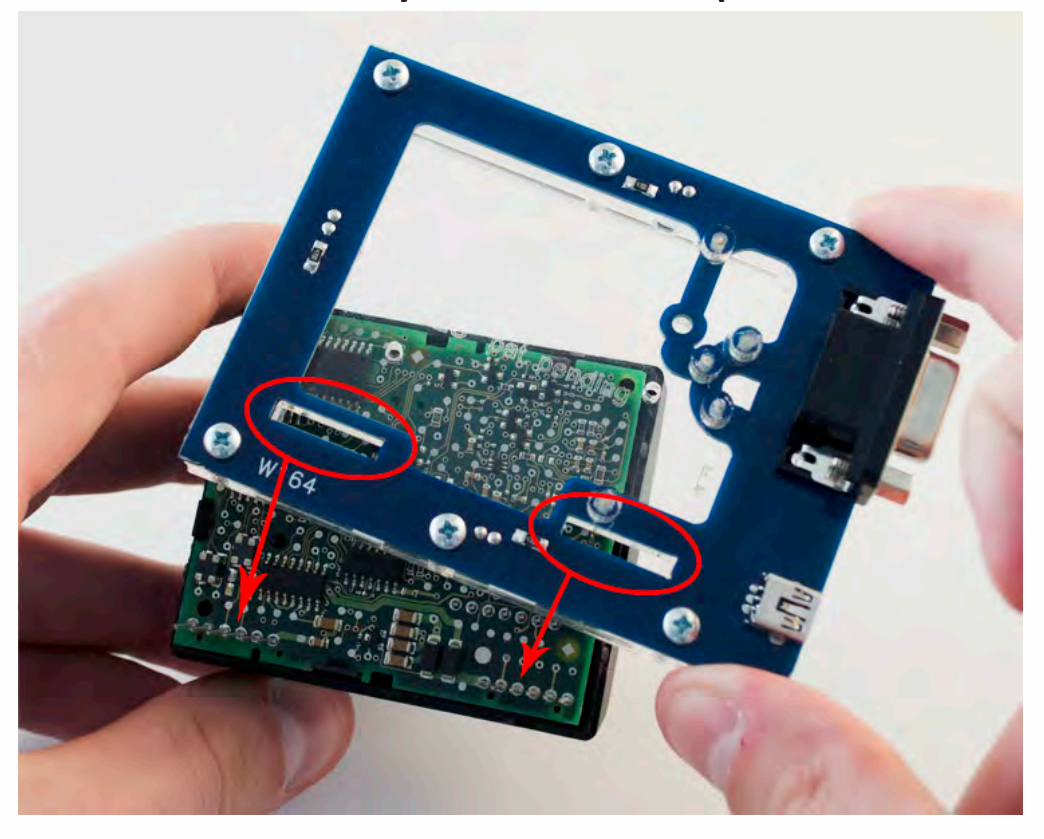

Carefully put on Click'n Go adpater over the pin side first.

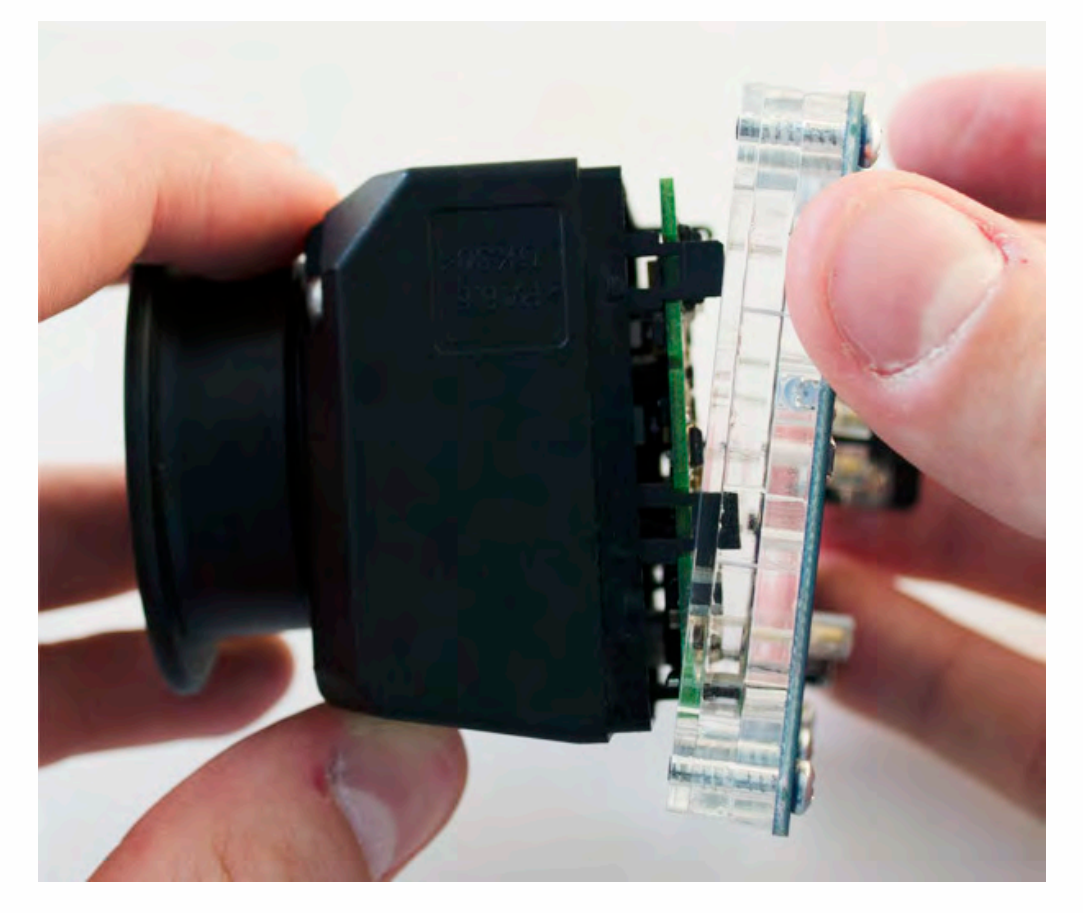

.

Put on the other side of Click'n Go adapter on to the EIS board.

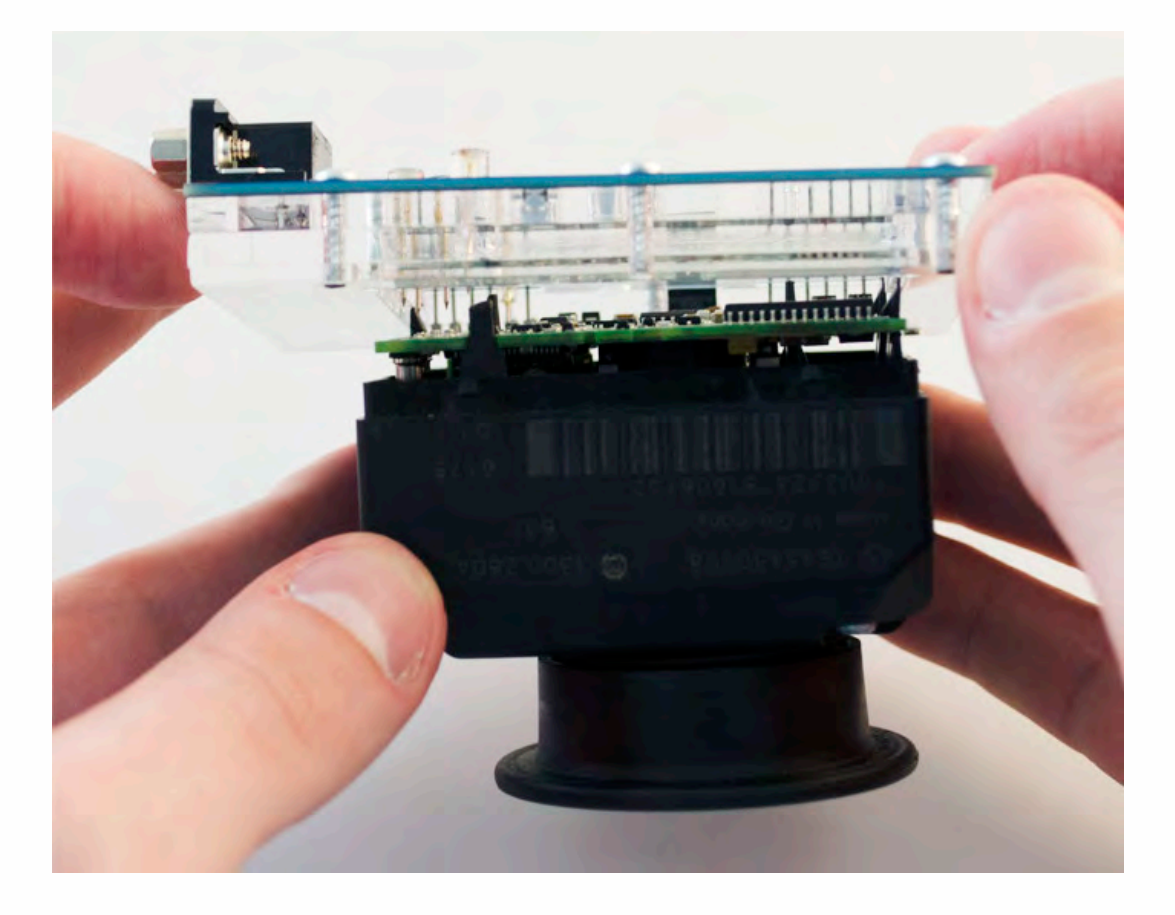

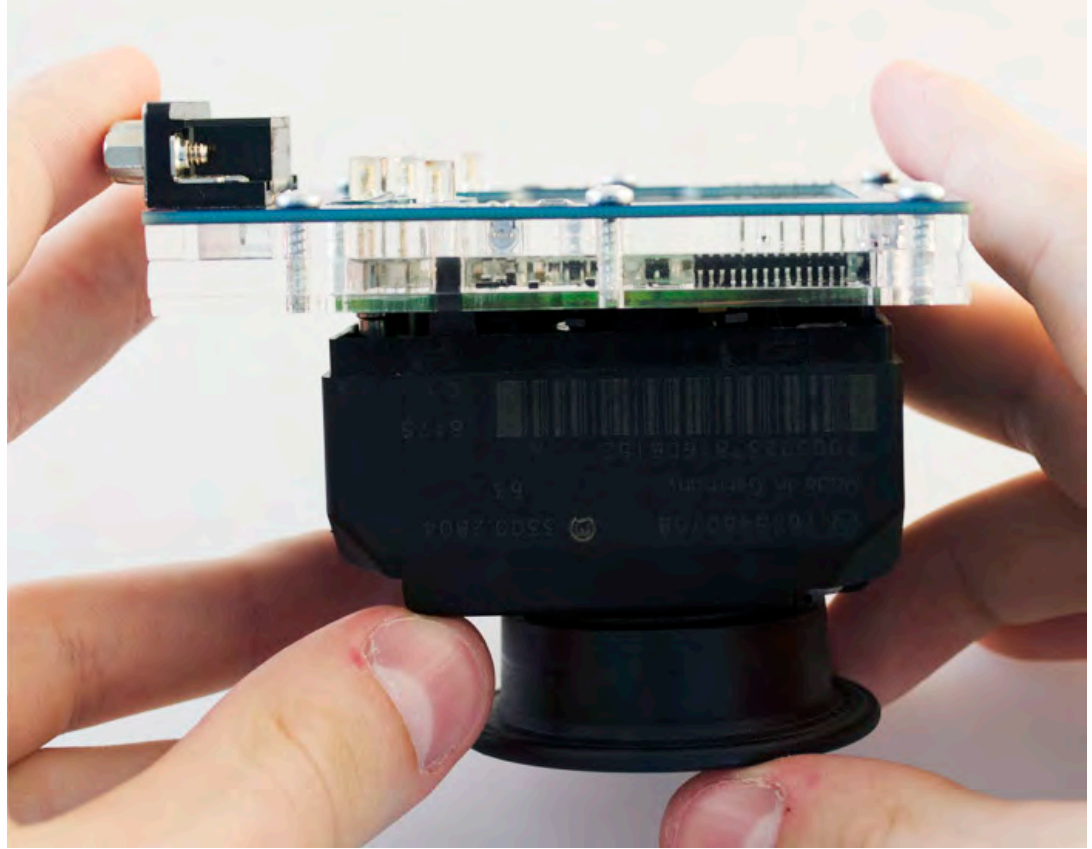

Make sure that Click'n Go adapter is mounted correctly on the EIS.

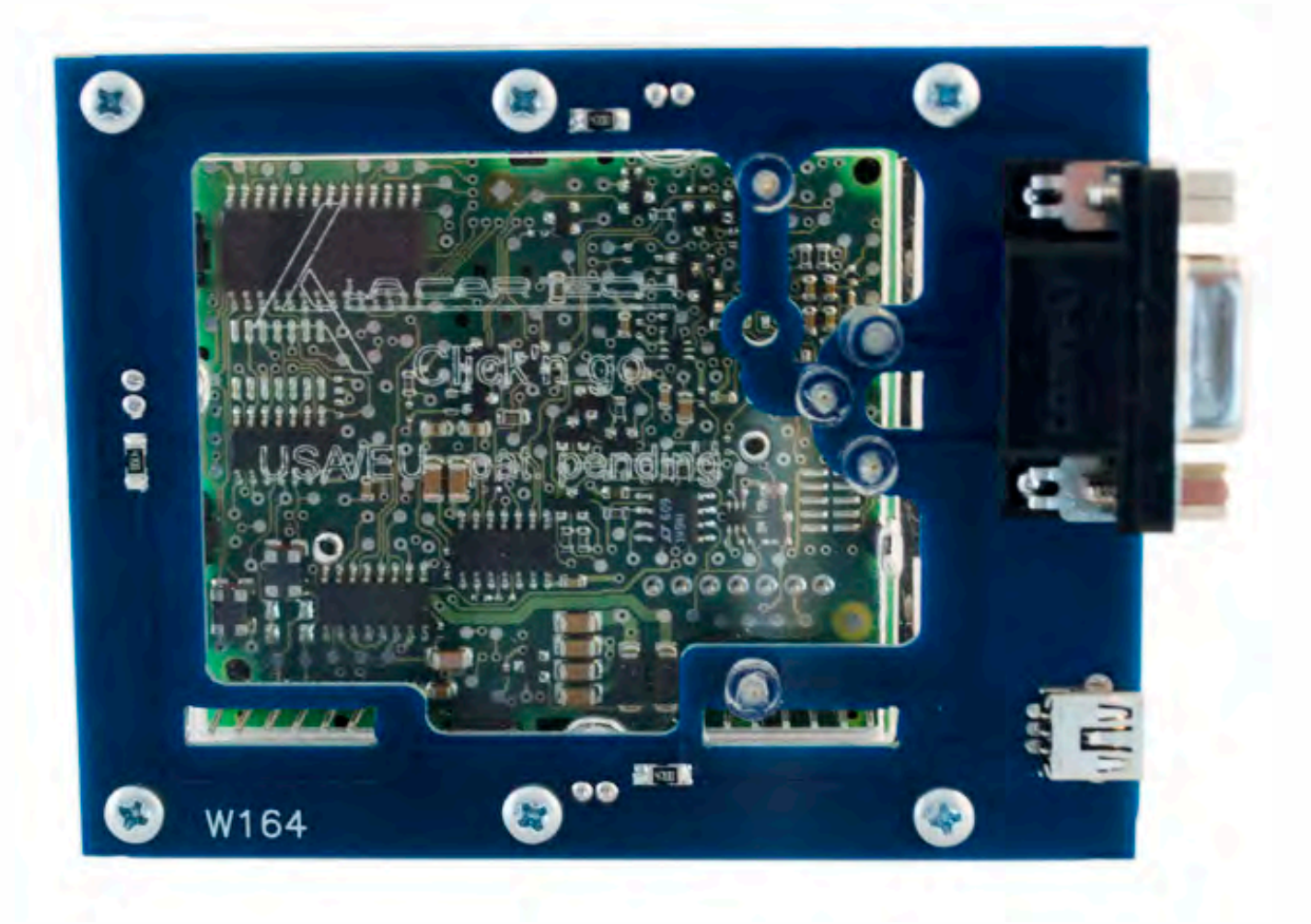

Connect both cables to Click'n Go adapter.

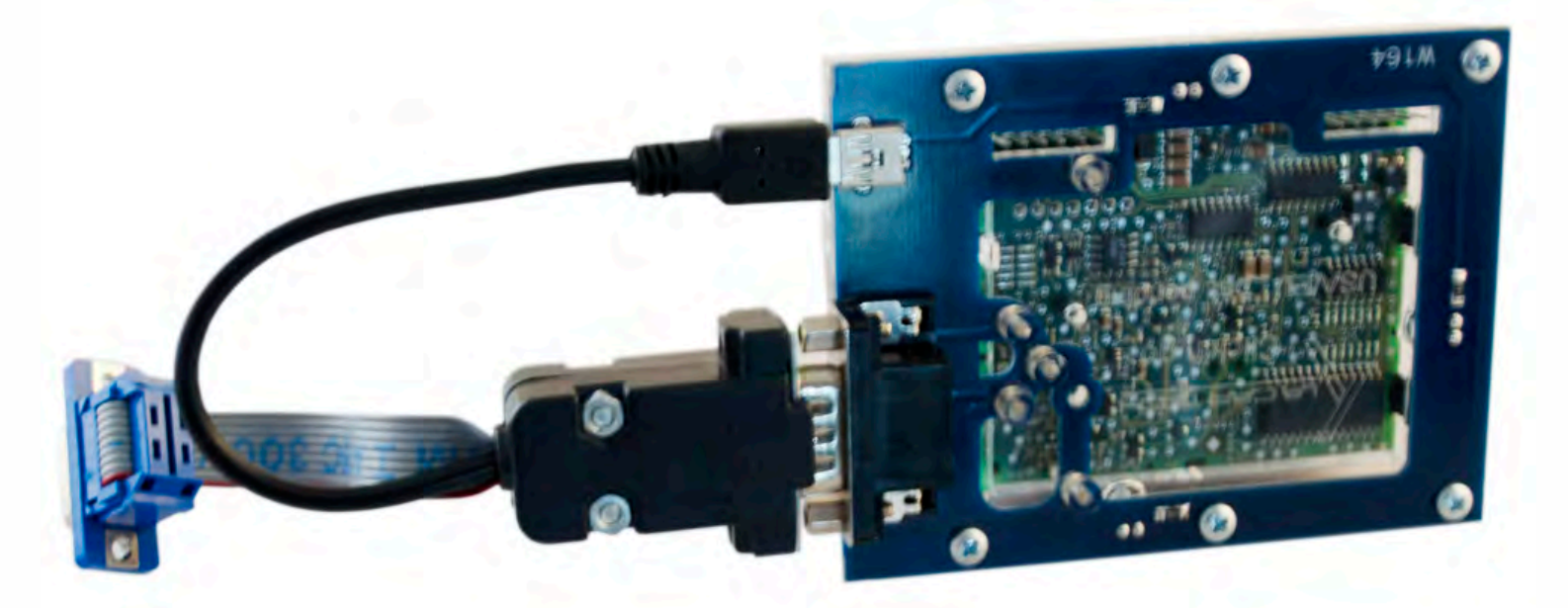

• •

Connect MBProg 2 Click'n Go cable to MBProg. Connect USB cable to MBProg and PC.

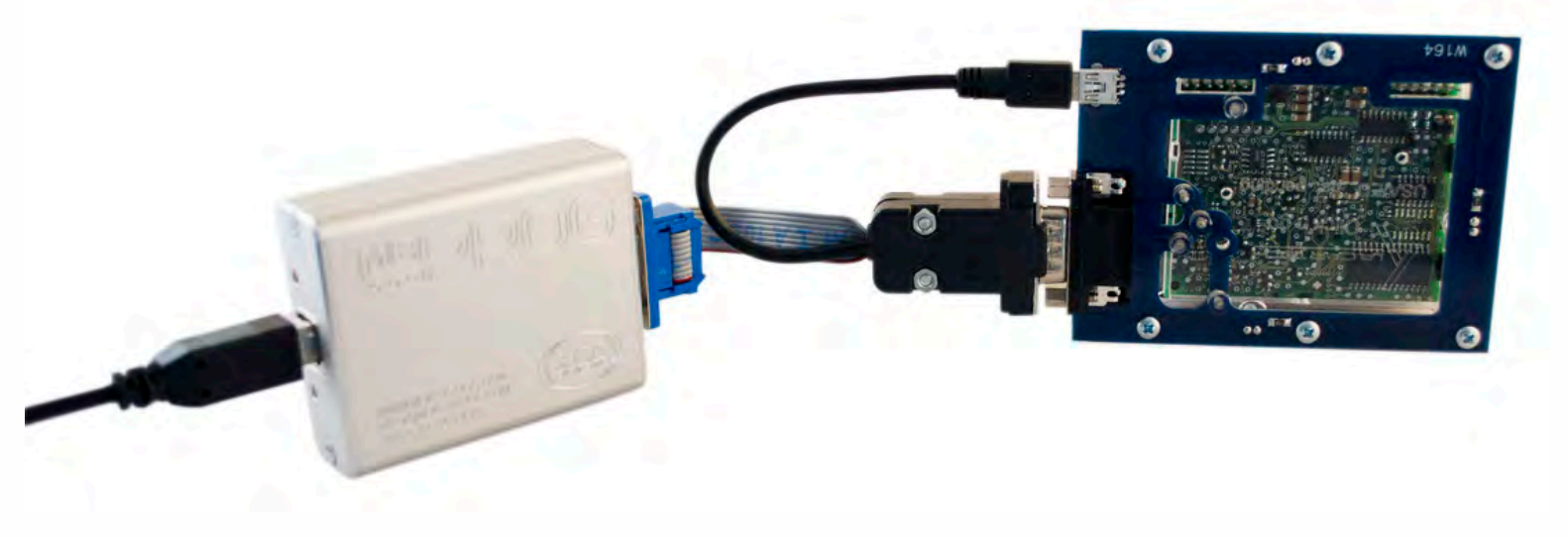

.

• • •

. . . .

#### How to read

. . .

#### Open MBProg software. Check bottom right corner if your device is correctly connected. Now click Chip button.

| MultiProg v1.40.5.6                                                |                        |
|--------------------------------------------------------------------|------------------------|
| File Edit Device Tools Help Exit                                   |                        |
| E READ I' Write I VERIFY I' ERATE I CHIP TEST PIN Usecure Security | User manual            |
| Selected Device                                                    |                        |
| None                                                               | Vcc= 5.0               |
| 00 01 02 03 04 05 06 07 08 09 0A 0B 0C 0D 0E 0F 0123456789ABCDEF   | Device Info            |
| 0x00 FF FF FF FF FF FF FF FF FF FF FF FF F                         | Device                 |
| 0x10 FF FF FF FF FF FF FF FF FF FF FF FF FF                        | Size                   |
| 0x20 FF FF FF FF FF FF FF FF FF FF FF FF FF                        | MCLUD                  |
| 0x30 FF FF FF FF FF FF FF FF FF FF FF FF FF                        |                        |
| 0x40 FF FF FF FF FF FF FF FF FF FF FF FF FF                        | Program Adres Range    |
| UX50 FF FF FF FF FF FF FF FF FF FF FF FF FF                        | Start Adres En.        |
| UXOU FF FF FF FF FF FF FF FF FF FF FF FF FF                        | End Adres              |
| 0x70 FF FF FF FF FF FF FF FF FF FF FF FF FF                        |                        |
| 0x30 FF FF FF FF FF FF FF FF FF FF FF FF FF                        |                        |
| 0xA0 FF FF FF FF FF FF FF FF FF FF FF FF FF                        |                        |
| 0xB0 FF FF FF FF FF FF FF FF FF FF FF FF FF                        |                        |
| 0xC0 FF FF FF FF FF FF FF FF FF FF FF FF FF                        |                        |
| 0xD0 FF FF FF FF FF FF FF FF FF FF FF FF FF                        |                        |
| 0xE0 FF FF FF FF FF FF FF FF FF FF FF FF FF                        | Programmer Information |
| 0xF0 FF FF FF FF FF FF FF FF FF FF FF FF F                         | SWA 1.94               |
|                                                                    | SWB 1015               |
|                                                                    | SWA.B v212             |
|                                                                    | Upd.Status Ok          |
|                                                                    | SN - 5004855           |
|                                                                    | Name JtagDS            |
|                                                                    | HW Status Ok           |
|                                                                    | LID 62D 98E 33000000A  |
|                                                                    |                        |
| Itag II Conected                                                   | smok.com.pl            |

. . .

. . . . .

.

Make sure that JTAG is selected in programmer software. Select MOTOROLA > MC > HC12/HCS12/HCS12X >SECURED > EEPROM and double click on MC9S12EE SEC option as seen in the red circle.

. . .

. •

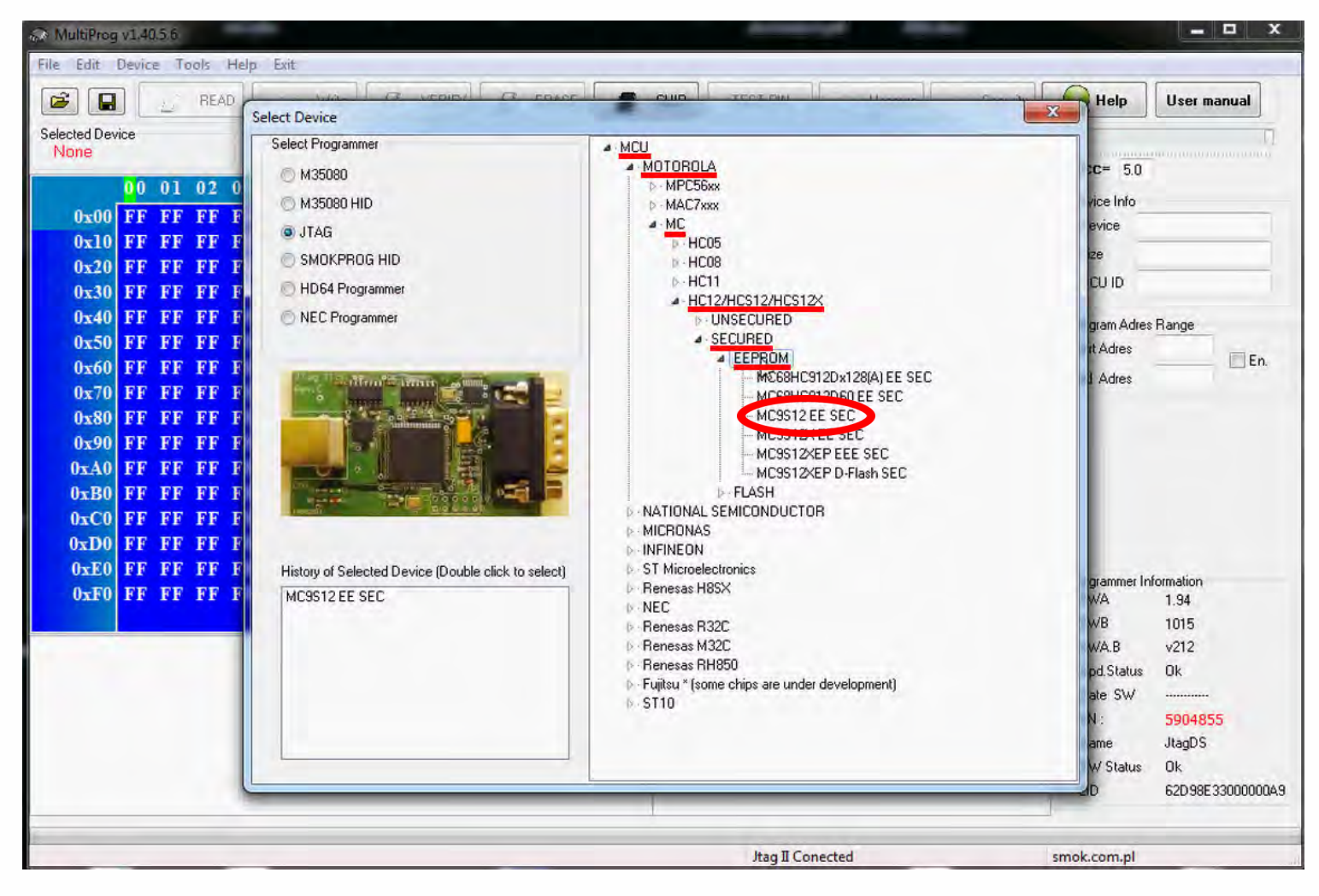

. . .

• •

•

•

Now click on Read button.

| A MultiProg v1.40.5.6                                            |                        | x     |
|------------------------------------------------------------------|------------------------|-------|
| File Edit Device Tools Help Exit                                 |                        |       |
| CHIP TEST PIN Usecure Security                                   | User manual            |       |
| Selected Device                                                  | - 1                    | Ū     |
| MUSSIZ EE SEC                                                    | Vcc= 5.0               |       |
| 00 01 02 03 04 05 06 07 08 09 0A 0B 0C 0D 0E 0F 0123456789ABCDEF | Device Info            |       |
| 0x000 FF FF FF FF FF FF FF FF FF FF FF FF                        | Device                 |       |
| 0x010 FF FF FF FF FF FF FF FF FF FF FF FF FF                     | Size                   | -     |
| 0x020 FF FF FF FF FF FF FF FF FF FF FF FF FF                     | MCLUD                  | -     |
| 0x030 FF FF FF FF FF FF FF FF FF FF FF FF FF                     | MCOID                  |       |
| 0x040 FF FF FF FF FF FF FF FF FF FF FF FF FF                     | Program Adres Range    |       |
| 0x050 FF FF FF FF FF FF FF FF FF FF FF FF FF                     | Start Adres 000000     | En    |
| 0x060 FF FF FF FF FF FF FF FF FF FF FF FF FF                     | End Adres 0007FF       | En.   |
| 0x070 FF FF FF FF FF FF FF FF FF FF FF FF FF                     |                        |       |
| 0x080 FF FF FF FF FF FF FF FF FF FF FF FF FF                     |                        |       |
| OXU90 FF FF FF FF FF FF FF FF FF FF FF FF FF                     |                        |       |
| OXUAU FF FF FF FF FF FF FF FF FF FF FF FF FF                     |                        |       |
| UXUBU FF FF FF FF FF FF FF FF FF FF FF FF FF                     |                        |       |
| OXUCU FF FF FF FF FF FF FF FF FF FF FF FF FF                     |                        |       |
| UXUDU FF FF FF FF FF FF FF FF FF FF FF FF FF                     |                        |       |
| OXULU FF FF FF FF FF FF FF FF FF FF FF FF FF                     | Programmer Information |       |
| 0.100 VE VE VE VE VE VE VE VE VE VE VE VE VE                     | SWA 1.94               |       |
|                                                                  | SWB 1015               |       |
|                                                                  | SWAB V212              |       |
|                                                                  | Date SW                |       |
|                                                                  | SN · 5004855           |       |
|                                                                  | Name JtagDS            |       |
|                                                                  | HW Status Ok           |       |
|                                                                  | LID 62D98E330000       | 000A9 |
|                                                                  |                        |       |
| Jtag II Conected                                                 | smok.com.pl            | -     |

• •

The EIS reading process is done. If you can see VIN# it been read correctly.

| A MultiProg v1.40.5.6                                                                                                    |                                                                                                    |
|----------------------------------------------------------------------------------------------------|----------------------------------------------------------------------------------------------------|
| File Edit Device Tools Help Exit                                                                                                    |                                                                                                    |
| 🗃 🖬 🏂 RSAD 🎽 Write 🥢 VERIFY 🥂 ERASE 🥒 CHIP TEST PIN 🗗 Usecure Securit                                                                                                    | y Help User manual                                                                                       |
| Selected Device<br>MC9S12 EE SEC                                                                                                    | Vcc= 50                                                                                                  |
| 00 01 02 03 04 05 06 07 08 09 0A 0B 0C 0D 0E 0F 0123456789ABCDEF                                                                                                    | * Device lefe                                                                                            |
| 0x000 00 5A FF FF 04 15 FF FF 50 19 FF FF 7A 00 FF FF .Z§Pz                                                                                                    | Device 9s12DG128                                                                                         |
| 0x010 06 04 FF FF 19 FF FF FF FF FF FF FF FF FF FF FF FF                                                                                                    | Size 2048                                                                                                |
| 0x020 OF OF FF FF 10 20 FF FF 00 00 FF FF 00 C0 FF FF do                                                                                                    | MCLUD 0113                                                                                               |
| 0x030 00 04 FF FF 10 FF FF FF 17 C9 FF FF C4 17 FF FF                                                                                                    |                                                                                                    |
| 0x040 C9 C4 FF FF 17 C9 FF FF C4 FF FF FF FF FF FF FF                                                                                                    | Program Adres Range                                                                                      |
| UXUSU 00 63 FF FF 61 75 FF FF 60 0B FF FF 57 44 FF FF                                                                                                    | Start Adres 000000                                                                                       |
| UXU00 45 51 FF FF 50 54 FF FF 51 52 FF FF 52 51 FF FF 11 54 15 1                                                                                                    | End Adres 0007FF                                                                                         |
| 0x0/0 41 51 FF FF 55 54 FF FF 54 55 FF FF 50 FF FF FF AL. 54. 45. 0                                                                                                    |                                                                                                    |
| 0x000 00 FF FF FF 01 FF FF FF 00 FF FF FF 01 FF FF FF                                                                                                    |                                                                                                    |
| 0x0A0 00 FF FF FF 00 64 FF FF FF FF FF FF FF FF FF FF                                                                                                    |                                                                                                    |
| 0x0B0 FF FF FF FF FF FF FF FF FF FF FF FF FF                                                                                                    |                                                                                                    |
| 0x0C0 FF FF FF FF FF FF FF FF FF FF FF FF FF                                                                                                    |                                                                                                    |
| 0x0D0 FF FF FF FF FF FF FF FF FF FF FF FF FF                                                                                                    |                                                                                                    |
| 0x0E0 FF FF FF FF 00 00 FF FF 00 FF FF FF FF                                                                                                    | Deserves a lafamation                                                                                    |
| 0x0F0 00 01 FF FF 02 02 FF FF 02 02 FF FF 02 02 FF FF                                                                                                    | SWA 1.94                                                                                                 |
| 0x100 8F FF FF FF 00 FF FF FF D3 C8 FF FF 8C 2A FF FF                                                                                                    |                                                                                                    |
| Read EE MC9S12 EE SEC<br>Read ID MCU ok<br>MCU ID :0113<br>Memory Config :1380<br>Unsecuring<br>f=152, 11=68, t2=29<br>Unsecure Dk<br>Read IDK<br>Read IDK<br>Saved backup File : C:\Users\PatrykMBE\Documents\Temp\Temp1.bin | SWA.B v212   Upd.Status 0k   Date SW    SN : 5904855   Name JtagDS   HW Status 0k   LID 62D98E33000000A9 |
| Read OK Jtag II Conected                                                                                                    | smok.com.pl                                                                                              |

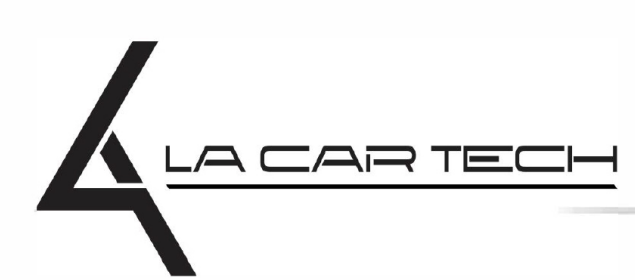

. . .

www.lacartech.com

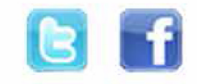

• • •

. . .